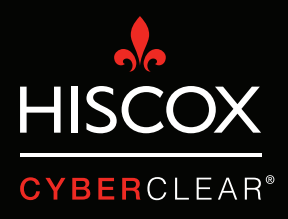

# VERIFICATIE IN TWEE STAPPEN.

#### Verificatie in twee stappen

De laatste tijd heeft Hiscox een groot aantal cyberclaims verwerkt waarbij criminelen de e-mailaccounts van klanten hadden gehackt. Hierdoor kregen ze toegang tot persoonlijke en vertrouwelijke gegevens. Ook konden ze e-mails versturen vanuit het gehackte account. Meestal sturen de hackers e-mails naar klanten van het slachtoffer en vragen ze de klanten om geld over te maken naar valse bankrekeningen.

Deze aanvallen kunnen heel duur zijn. Klanten verliezen niet alleen veel geld, maar ook veel tijd omdat ze dit probleem moeten oplossen. Bovendien kan de reputatieschade groot zijn.

Met verificatie in twee stappen (ook wel dubbele authenticatie of multifactor-authenticatie genoemd) worden de aanmeldprocessen voor gebruikers beveiligd, zodat u veel van deze incidenten kunt voorkomen. Meestal worden gebruikersaccounts alleen beveiligd met een wachtwoord, en wachtwoorden kunnen op verschillende manieren worden gewijzigd of omzeild. Met verificatie in twee stappen voegt u een tweede vorm van beveiliging toe, zodat het voor hackers veel moeilijker wordt om toegang tot een systeem of platform te krijgen. Denk bijvoorbeeld aan een eenmalige pincode die naar een app of mobiel apparaat wordt gestuurd.

Verificatie in twee stappen biedt geen bescherming tegen alle mogelijke hacks. Toch blijft het een heel belangrijke oplossing voor cyberbeveiliging, met name omdat steeds meer IT-services overstappen naar de cloud.

Meestal wordt verificatie met twee stappen niet standaard ingeschakeld. In deze gids leest u hoe u deze optie kunt aanzetten voor G Suite van Alphabet (inclusief Gmail) en Microsoft Office 365.

## Verificatie in twee stappen Gmail/G Suite

| Google                                                                                                    |         |        |                                                                                                    | <b>-</b> Q                        |                                                                                                    |            | (        |         |
|----------------------------------------------------------------------------------------------------|---------|--------|----------------------------------------------------------------------------------------------------|-----------------------------------|----------------------------------------------------------------------------------------------------|------------|----------|---------|
|                                                                                                    | □• C    | More - | Click here to enable desktop no                                                                                                    | tifications for Gmail. Learn more | e Hide                                                                                                    |            |          | -<br>-  |
| COMPOSE                                                                                                    | _       |        |                                                                                                    |                                   |                                                                                                    |            | 6        | G       |
| Inbox                                                                                                    | Primary |        | Social Social                                                                                                    | Promotions                        | +                                                                                                    | My Account | Soarch   | Mane    |
|                                                                                                    |         |        |                                                                                                    |                                   | The second second second second second second second second second second second second second second second s                                                                                                    | Wy Account | Obarch   | Mapa    |
|                                                                                                    |         |        | The second second secon | and the second second             |                                                                                                    |            |          | M       |
| Sent Mail<br>Drafts                                                                                             |         |        |                                                                                                    |                                   |                                                                                                    | YouTube    | Play     | Gmail   |
|                                                                                                    |         |        |                                                                                                    |                                   | The Real Property lies in the Real Property lies in the Real Property |            | -        |         |
| a Social                                                                                                    |         |        | The second second second second second second second second second second second second second second second se                                                                                                    |                                   |                                                                                                    |            | 31       | Gt      |
| Promotions                                                                                                    |         |        |                                                                                                    |                                   |                                                                                                    | Drive      | Calendar | Google+ |
| C Ubdates                                                                                                    |         | -      |                                                                                                    |                                   |                                                                                                    | GX         | -        |         |
|                                                                                                    | 口 ☆ 🖻   |        | Without the second stream of the                                                                                                    |                                   |                                                                                                    | Translate  | Photos   |         |
| States in the second second second second second second second second second second second second second second |         |        |                                                                                                    |                                   |                                                                                                    |            |          |         |
|                                                                                                    |         |        |                                                                                                    |                                   |                                                                                                    |            | More     |         |
| No. of Concession, Name                                                                                         |         |        |                                                                                                    |                                   |                                                                                                    |            |          |         |
|                                                                                                    |         | _      | Contractory in the desired of the local                                                                                                    |                                   | -                                                                                                    |            |          |         |
|                                                                                                    |         |        |                                                                                                    |                                   |                                                                                                    |            |          | -       |
|                                                                                                    |         | _      |                                                                                                    |                                   |                                                                                                    |            |          |         |
|                                                                                                    |         |        |                                                                                                    |                                   |                                                                                                    |            |          |         |
|                                                                                                    |         |        |                                                                                                    |                                   |                                                                                                    |            |          |         |

1. Klik op het pictogram met negen vierkantjes en klik vervolgens op 'Mijn account'.

2. Hier ziet u dat 'Authenticatie in twee stappen' op dit moment uit staat. Klik op het pijltje om dit in te stellen.

| Google Account                             | Sign-in & security                                                                                                    |                                                                                                  |                                                                                        |    |  |  |  |
|--------------------------------------------|----------------------------------------------------------------------------------------------------|--------------------------------------------------------------------------------------------------|----------------------------------------------------------------------------------------|----|--|--|--|
| Welcome                                    | Signing in to Google                                                                                                    |                                                                                                  |                                                                                        |    |  |  |  |
| Sign-in & security                         | Control your password and account access along                                                                                                    |                                                                                                  |                                                                                        |    |  |  |  |
| Signing in to Google                       | with backup options if you get locked out of your                                                                                                    | Tired of typing passwords? Try using your phone to sign in                                       |                                                                                        |    |  |  |  |
| Device activity & security<br>events       | account.                                                                                                    | Get started >                                                                                    |                                                                                        |    |  |  |  |
| Apps with account access                   | Make sure you choose a strong password                                                                                                    |                                                                                                  |                                                                                        |    |  |  |  |
| Personal info & privacy                    | A strong password contains a mix of numbers, letters,<br>and symbols. It is hard to guess, does not resemble a real<br>word, and is only used for this account. | Password & sign-in method                                                                        |                                                                                        |    |  |  |  |
| Your personal info                         |                                                                                                    |                                                                                                  |                                                                                        |    |  |  |  |
| Contacts                                   |                                                                                                    | protection with 2-Step Verification                                                              | count. You can also add a second layer of<br>on, which sends a single-use code to your |    |  |  |  |
| Manage your Google activity                |                                                                                                    | phone for you to enter when you                                                                  | i sign in. So even if somebody manages to ste-                                         | al |  |  |  |
| Ad Settings                                |                                                                                                    | your pussitiona, it is not chough                                                                | to get into your decount.                                                              |    |  |  |  |
| Control your content                       |                                                                                                    | Note: To change these settings,                                                                  | you will need to confirm your password.                                                |    |  |  |  |
| Account preferences                        |                                                                                                    | Password                                                                                         | Last changed: August 29, 2017                                                          | >  |  |  |  |
| Payments                                   |                                                                                                    |                                                                                                  |                                                                                        |    |  |  |  |
| Purchases, subscriptions &<br>reservations |                                                                                                    | 2-Step Verification                                                                              | Off                                                                                    | () |  |  |  |
| Language & Input Tools                     |                                                                                                    |                                                                                                  |                                                                                        |    |  |  |  |
| Accessibility                              |                                                                                                    |                                                                                                  |                                                                                        |    |  |  |  |
| Your Google Drive storage                  |                                                                                                    |                                                                                                  |                                                                                        |    |  |  |  |
| Delete your account or<br>services         |                                                                                                    | Account recovery options<br>If you forget your password or c<br>information to help you get back | annot access your account, we will use this<br>< in.                                   |    |  |  |  |
| About Google                               |                                                                                                    |                                                                                                  |                                                                                        |    |  |  |  |

#### Verificatie in twee stappen Gmail/G Suite

3. Klik op 'AAN DE SLAG'. Vervolgens gaat u naar een scherm waar u kunt kiezen hoe u verificatie in twee stappen wilt instellen. U kunt onder andere een code ontvangen via SMS of direct op uw telefoon een 'Google-prompt' ontvangen. Volg de stappen om de verificatie in te stellen.

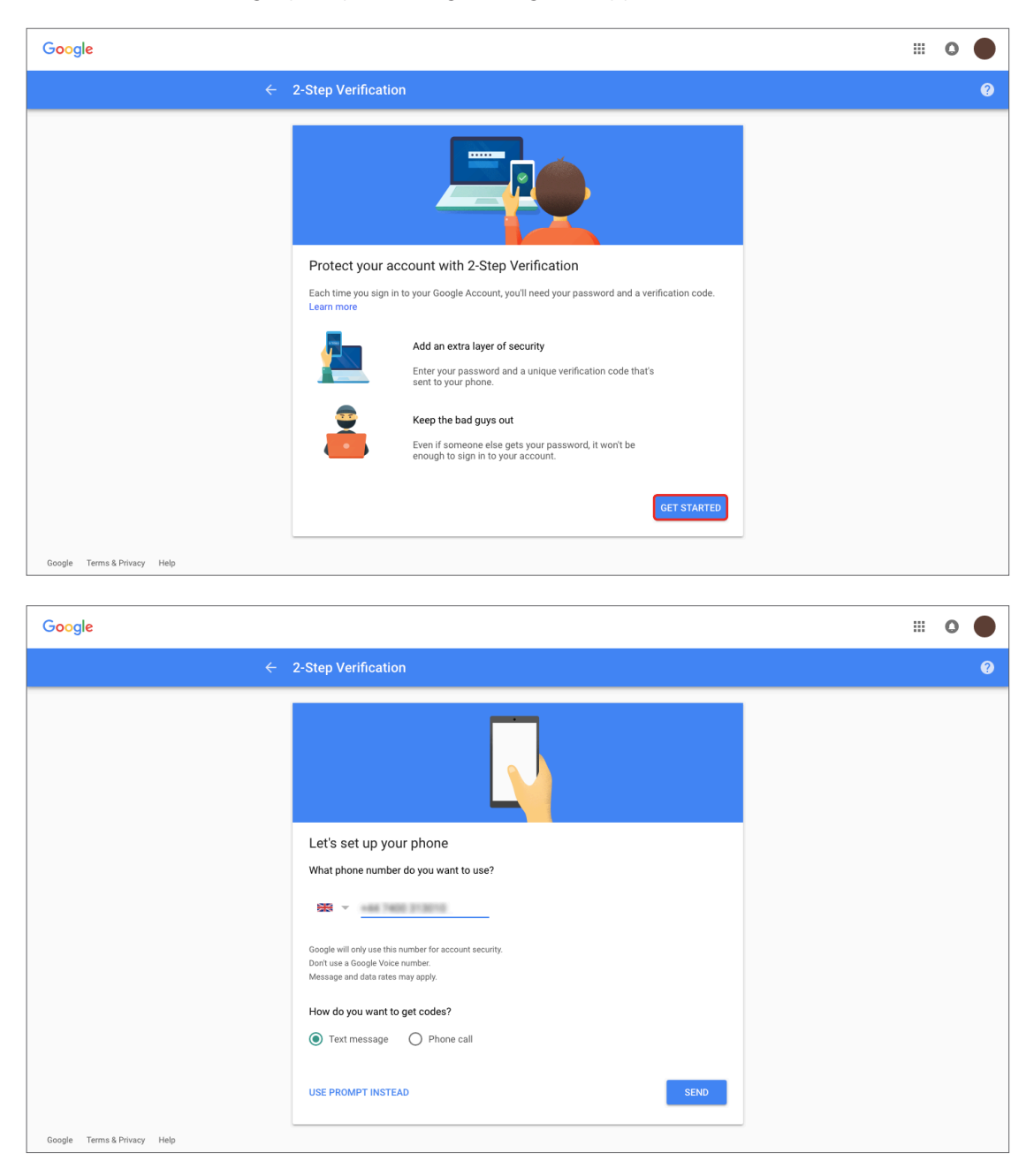

# Verificatie in twee stappen Office 365

1. Meld u aan bij uw Office 365-account. Klik op het diamantje.

|                | Outlook              | ∠ Search                      |
|----------------|----------------------|-------------------------------|
| =              | + New message        |                               |
|                | $\vee$ Favourites    | Focused Other Filter ~        |
|                | 🚨 Inbox              |                               |
|                | 🖉 Drafts             |                               |
|                | 🗇 Archive            |                               |
|                | Add favourite        |                               |
|                | $\lor$ Folders       |                               |
|                | 🖓 Inbox              |                               |
|                | 🛇 Junk Email         |                               |
|                | 🖉 Drafts             |                               |
|                | Sent Items           |                               |
|                | Deleted Items        |                               |
|                | 🖻 Archive            | Your Focused inbox is cleared |
|                | Conversation History |                               |
| Ħ              | New folder           |                               |
| _              |                      |                               |
| я <sup>с</sup> |                      |                               |
| <u>_</u>       |                      |                               |
| $\checkmark$   |                      |                               |

2. Daarmee gaat u naar de 'Premium'-pagina. Klik naast het gedeelte 'Geavanceerde beveiliging' op 'Beheren'.

|                 | Out | tlook                                                                                                | ✓ Search                                                                                                    |                                                                                                    | 6 | $\Leftrightarrow$ | £33   | <b>℃</b> | ?        |
|-----------------|-----|----------------------------------------------------------------------------------------------------|----------------------------------------------------------------------------------------------------|----------------------------------------------------------------------------------------------------|---|-------------------|-------|----------|----------|
| =               | +   | Settings                                                                                             | Language and time                                                                                                    | Premium                                                                                                    |   |                   |       | $\times$ | ook beta |
| =               |     | Settings<br>[bearch settings]<br>(c) General<br>(c) Email<br>(c) Calendar<br>(c) View quick settings | Language and time<br>Appearance<br>Notifications<br>Categories<br>Configuration<br>Skype<br>Premium<br>Mobile devices<br>Export | Premium         Storage         Your premium inbox includes 50.00 GB of storage. You're currently using 0.00 of 50.00 GB.         Subscription         Manage your Premium subscription.         Advanced security         As part of your Office 365 subscription, Outlook com provides additional protection against identity theft.         Learn more         Using two-step verification helps keep your account secure. |   | 1                 | Manag | ×        | ook beta |
| 111<br>22<br>23 |     |                                                                                                    |                                                                                                    |                                                                                                    |   |                   |       |          |          |
|                 |     |                                                                                                    |                                                                                                    |                                                                                                    |   |                   |       |          |          |

#### Verificatie in twee stappen Office 365

3. Klik op 'Verificatie in twee stappen instellen'.

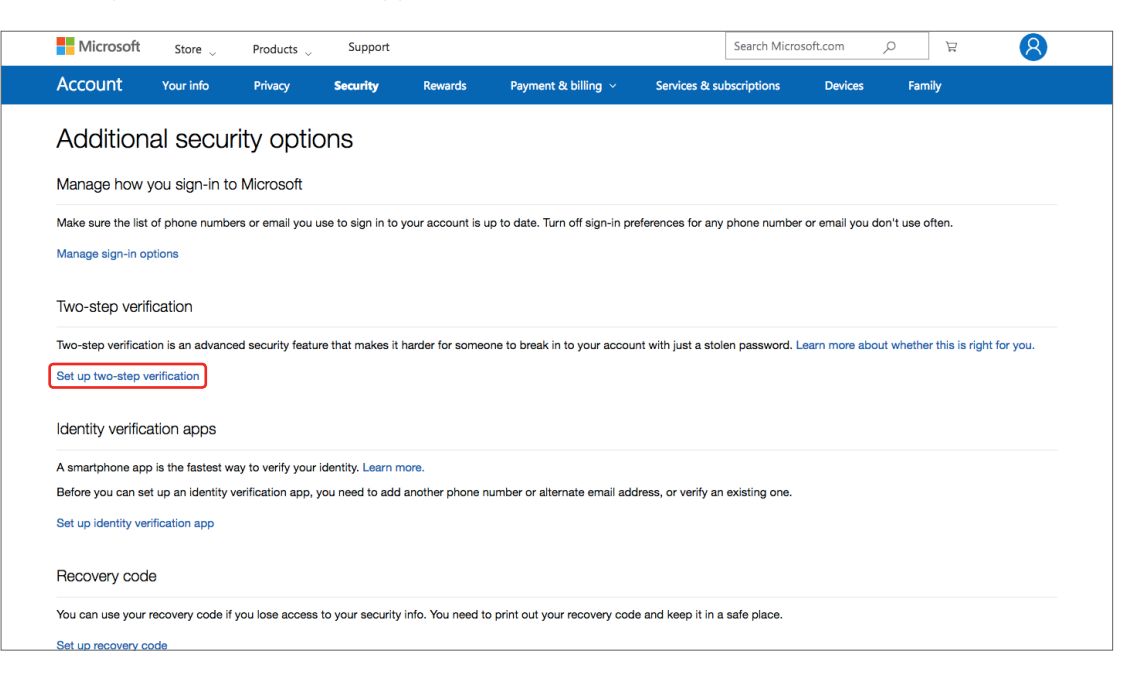

4. Klik op 'Volgende'.

| Microsoft                                                | Store 👃                             | Products $\label{eq:products}$ | Support            |                    |                                |                     | Search Microsoft.     | com ,O            | Ä              | 8                |
|----------------------------------------------------------|-------------------------------------|--------------------------------|--------------------|--------------------|--------------------------------|---------------------|-----------------------|-------------------|----------------|------------------|
| Account                                                  | Your info                           | Privacy                        | Security           | Rewards            | Payment & billing 🗸            | Services & su       | bscriptions           | Devices           | Family         |                  |
| Set up tv                                                | wo-step                             | verifica                       | ation              |                    |                                |                     |                       |                   |                |                  |
| Two-step verification code only to you.                  | on adds an extra                    | layer of protecti              | ion to your accour | nt. After you've t | urned it on, we'll ask you to  | o enter an addition | nal security code w   | hen you sign in   | . We'll provid | le this security |
| 1. Make sure ye                                          | ou have up-to-da                    | ate security info              | where you can rec  | eive security co   | des.                           |                     |                       |                   |                |                  |
| <ol> <li>Set up an au</li> <li>Print or write</li> </ol> | thenticator app i<br>down your reco | f you have a smi<br>very code. | artphone. (With ar | authenticator a    | pp, you can get security co    | des even if your    | phone isn't connect   | ted to a cellular | network.)      |                  |
| 4. Create app p                                          | cancel                              | ps and devices                 | (such as Xbox 360  | ), Windows Pho     | ne 8 (or earlier), or mail app | s on your other d   | evices) that don't si | upport two-ste    | o verification | codes.           |
| English (United Stat                                     | es)                                 |                                |                    |                    |                                |                     | Privacy & cookies     | Terms of use      | Contact us     | © Microsoft 2018 |
|                                                          |                                     |                                |                    |                    |                                |                     |                       |                   |                |                  |
|                                                          |                                     |                                |                    |                    |                                |                     |                       |                   |                |                  |
|                                                          |                                     |                                |                    |                    |                                |                     |                       |                   |                |                  |

### Verificatie in twee stappen Office 365

5. Kies hoe u de verificatiecodes wilt ontvangen en volg de stappen om de verificatie verder in te stellen.

| N            | Microsoft                      | Store 🗸        | Products 👃     | Support            |                  |                                | :               | Search Microsoft.co | m ,0         | Ä          | 8                |
|--------------|--------------------------------|----------------|----------------|--------------------|------------------|--------------------------------|-----------------|---------------------|--------------|------------|------------------|
| Acc          | count                          | Your info      | Privacy        | Security           | Rewards          | Payment & billing 🗸            | Services & subs | criptions D         | evices       | Family     |                  |
| Ho           | ow else                        | e can we       | e verify       | your ide           | entity?          |                                |                 |                     |              |            |                  |
| To fin       | nish setting up,               | we need one mo | ore way to mak | ke sure you're you | I. How would you | like to receive a verification | code?           |                     |              |            |                  |
| Verify       | fy my identity v<br>app        | with:          |                |                    |                  |                                |                 |                     |              |            |                  |
| A pi<br>An a | ohone number<br>alternate emai | il address     |                |                    |                  |                                |                 |                     |              |            |                  |
| 0            | Windows Pho                    | ne             |                |                    |                  |                                |                 |                     |              |            |                  |
| 01           | Android                        |                |                |                    |                  |                                |                 |                     |              |            |                  |
|              | iPhone, iPad o                 | or iPod touch  |                |                    |                  |                                |                 |                     |              |            |                  |
| 0            | Ouler                          |                |                |                    |                  |                                |                 |                     |              |            |                  |
|              |                                |                | _              |                    |                  |                                |                 |                     |              |            |                  |
|              |                                | Cancel         |                |                    | Next             |                                |                 |                     |              |            |                  |
|              |                                |                |                |                    |                  |                                |                 |                     |              |            |                  |
| <b>()</b> E  | English (United State          | s)             |                |                    |                  |                                |                 | Privacy & cookies   | Terms of use | Contact us | © Microsoft 2018 |
|              |                                |                |                |                    |                  |                                |                 |                     |              |            |                  |
|              |                                |                |                |                    |                  |                                |                 |                     |              |            |                  |

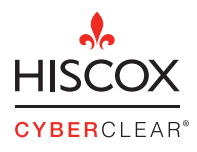